## Jednotlivé kroky potřebné k registraci do OFFICCE 365

Používejte, je-li to možné prohlížeče Chrome nebo Microsoft Edge

Do řádku pro URL adresu napište zscermaka.online, stiskněte Enter a budete přesměrováni na stránku pro login

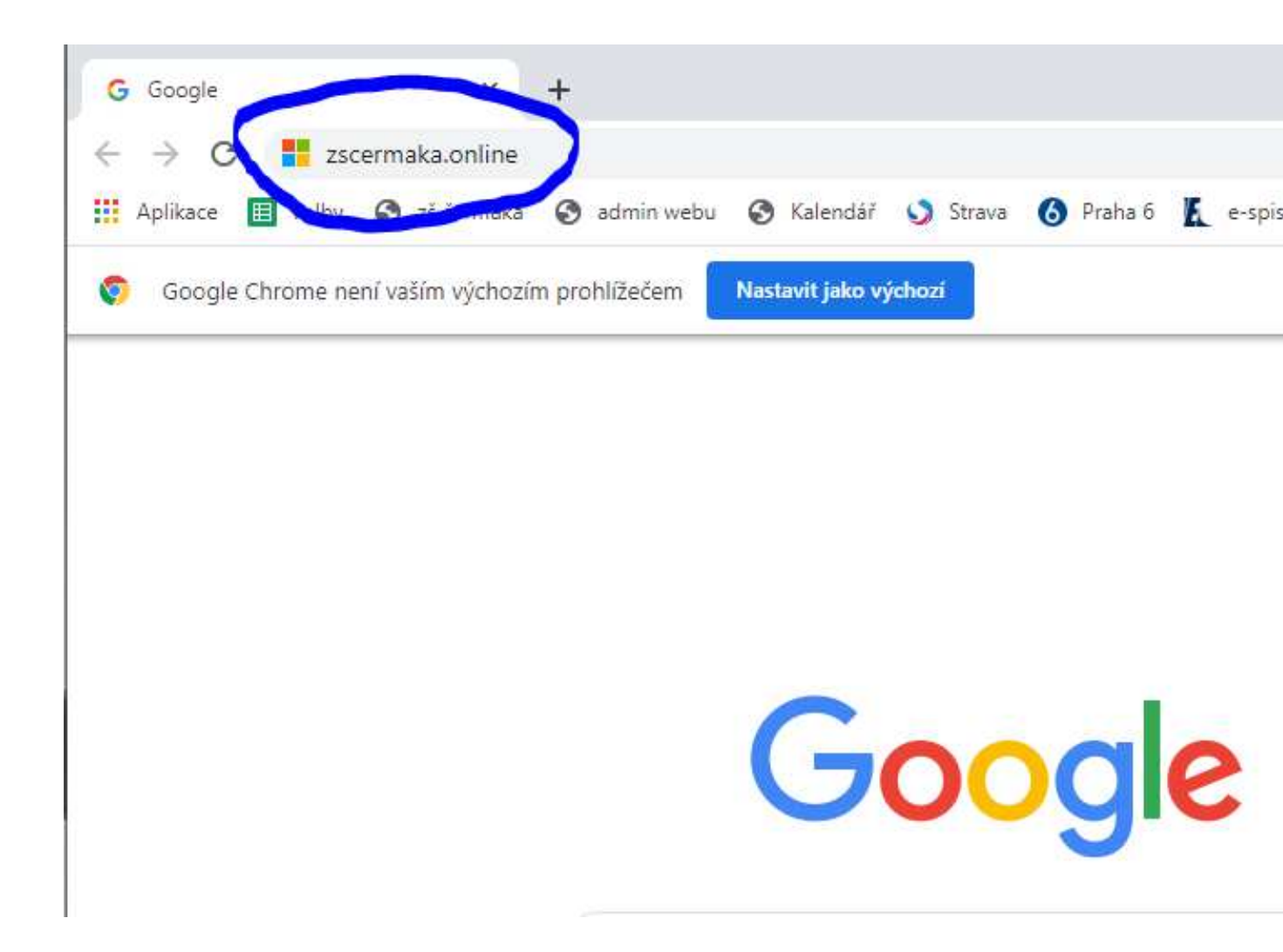

## Zde zadejte email, který jste obdrželi je ve tvaru jmeno.prijmeni@zscermaka.online a zvolte tlačítko DALŠÍ

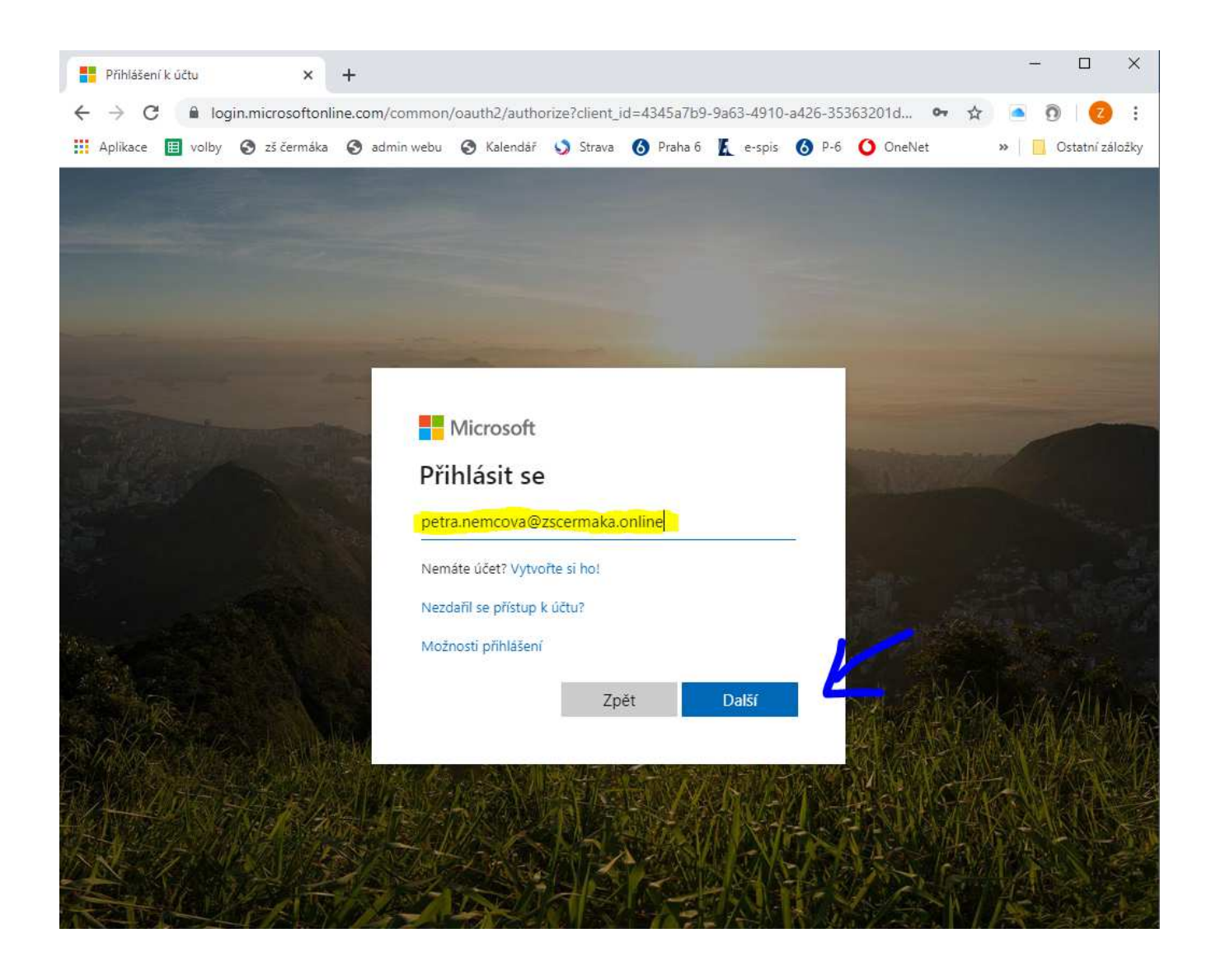

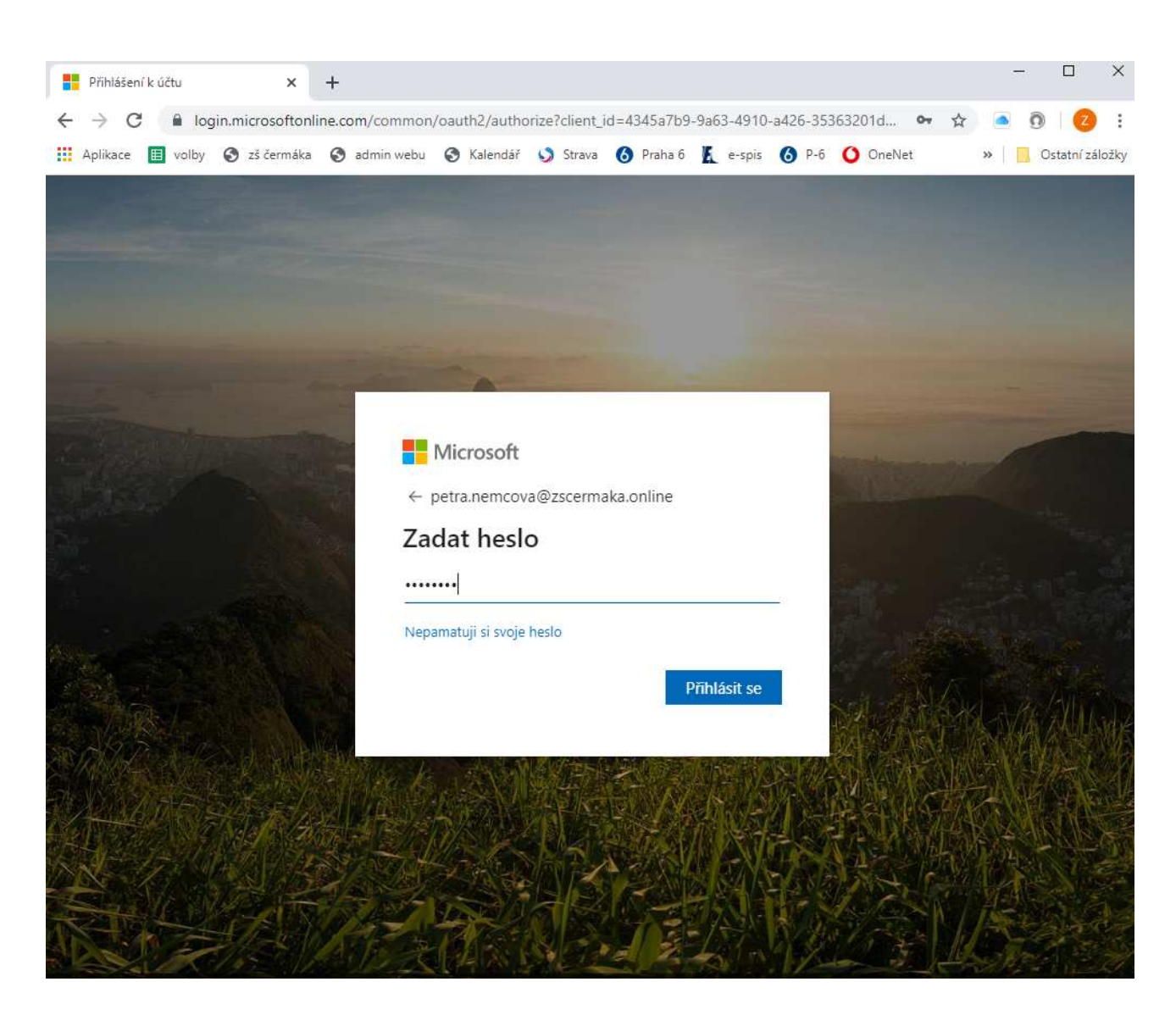

## Zadejte dočasné heslo, které jste obdrželi

V prvním řádku zadáte znovu dočasné heslo, ve dvou zbývající si vytvoříte své vlastní heslo (musí obsahovat velké písmeno, číslici a jeho délka musí být 8 znaků)

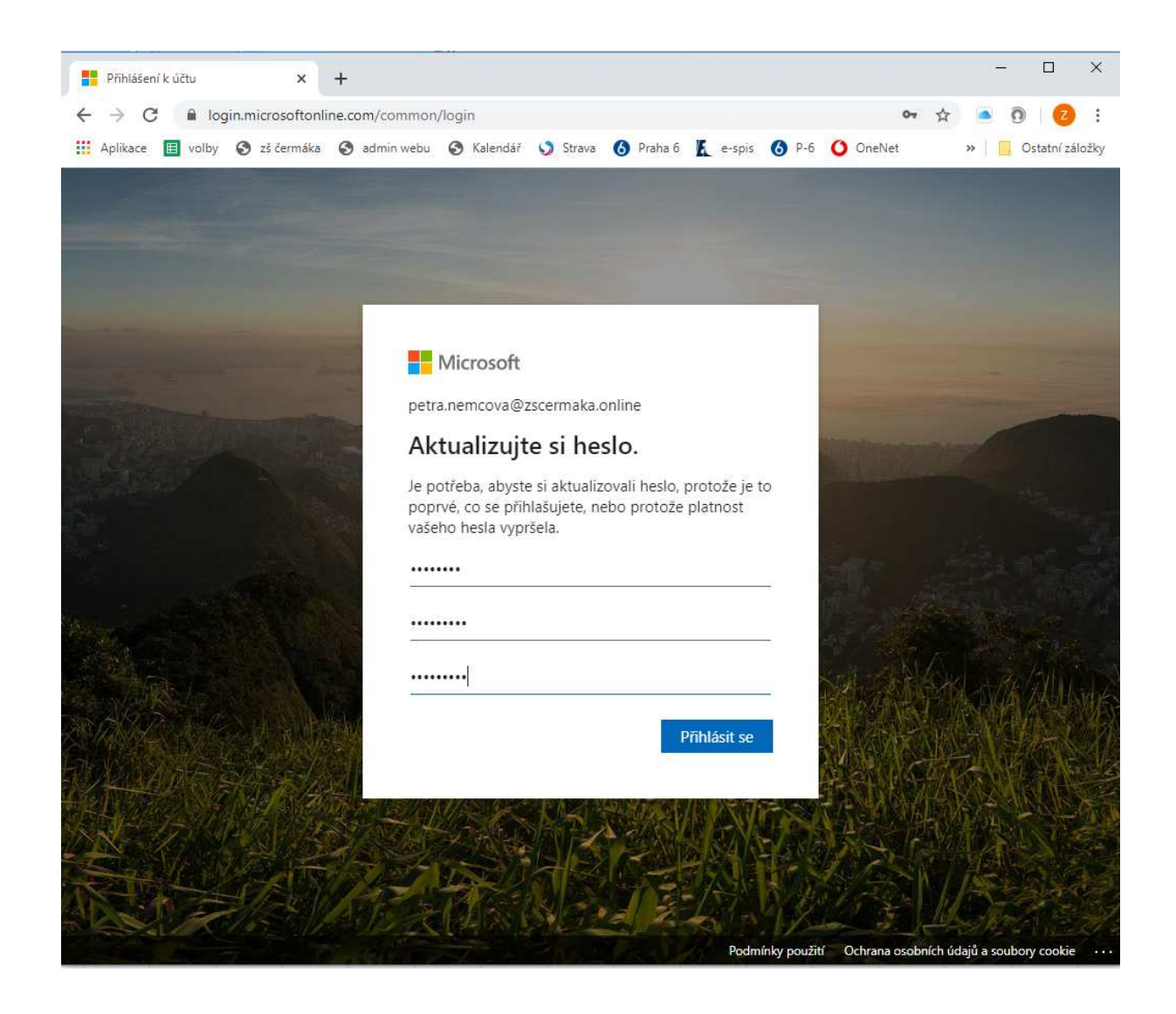

## Na závěrečné stránce stačí potvrdit zatržítkem

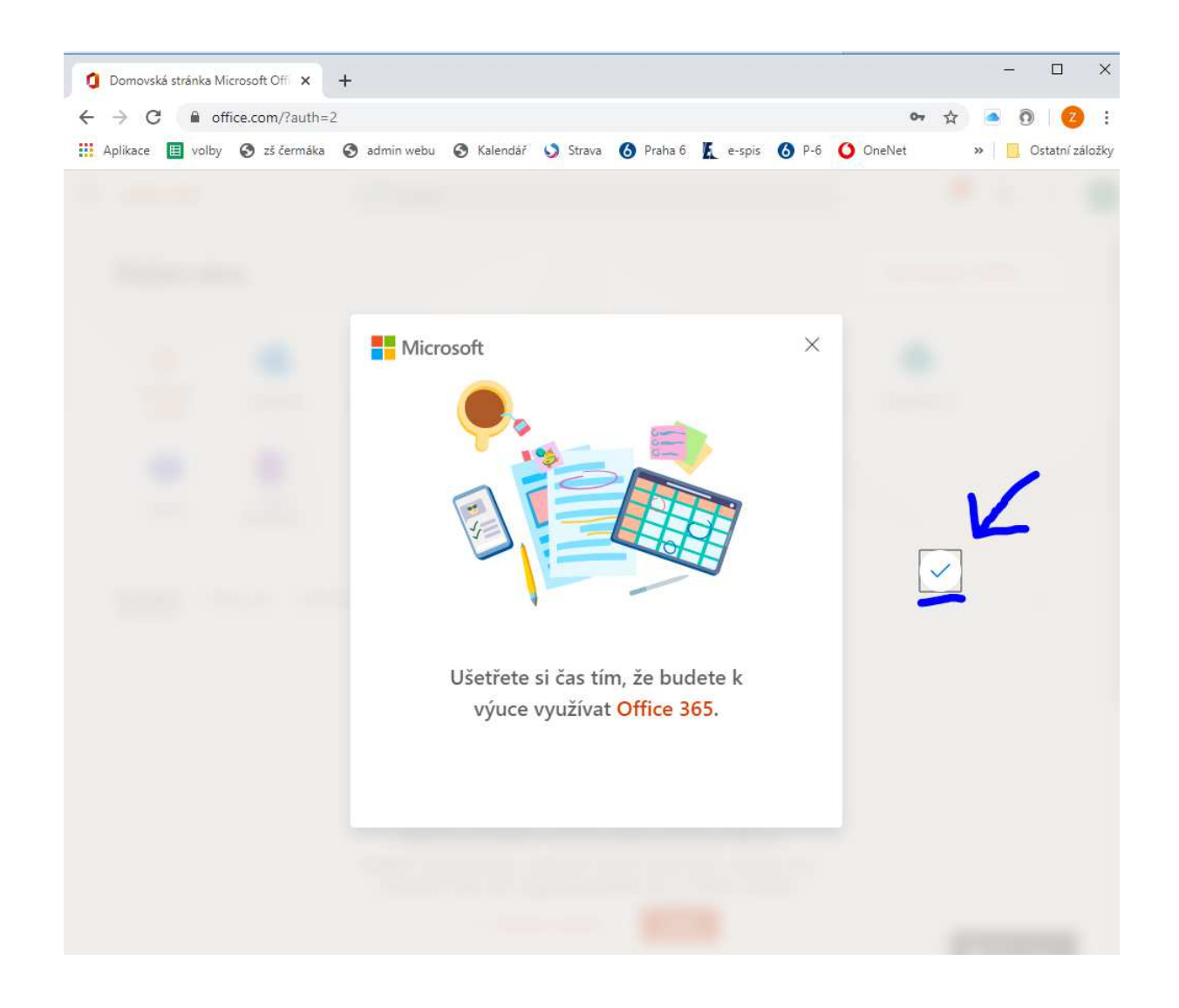

Tím se dostáváte do vlastního portálu OFFICE 365, ve kterém můžete online využívat bezplatně všechny aplikace, které jsou dostupné. Pro komunikaci s učiteli je nutné zvolit aplikaci TEAMS, kde se dostanete do diskusní skupiny vaší třídy.

Pokud to uznáte za vhodné, můžete si kdykoliv později produkty OFFICE nainstalovat bezplatně na počítač (viz tlačítko vpravo nahoře).

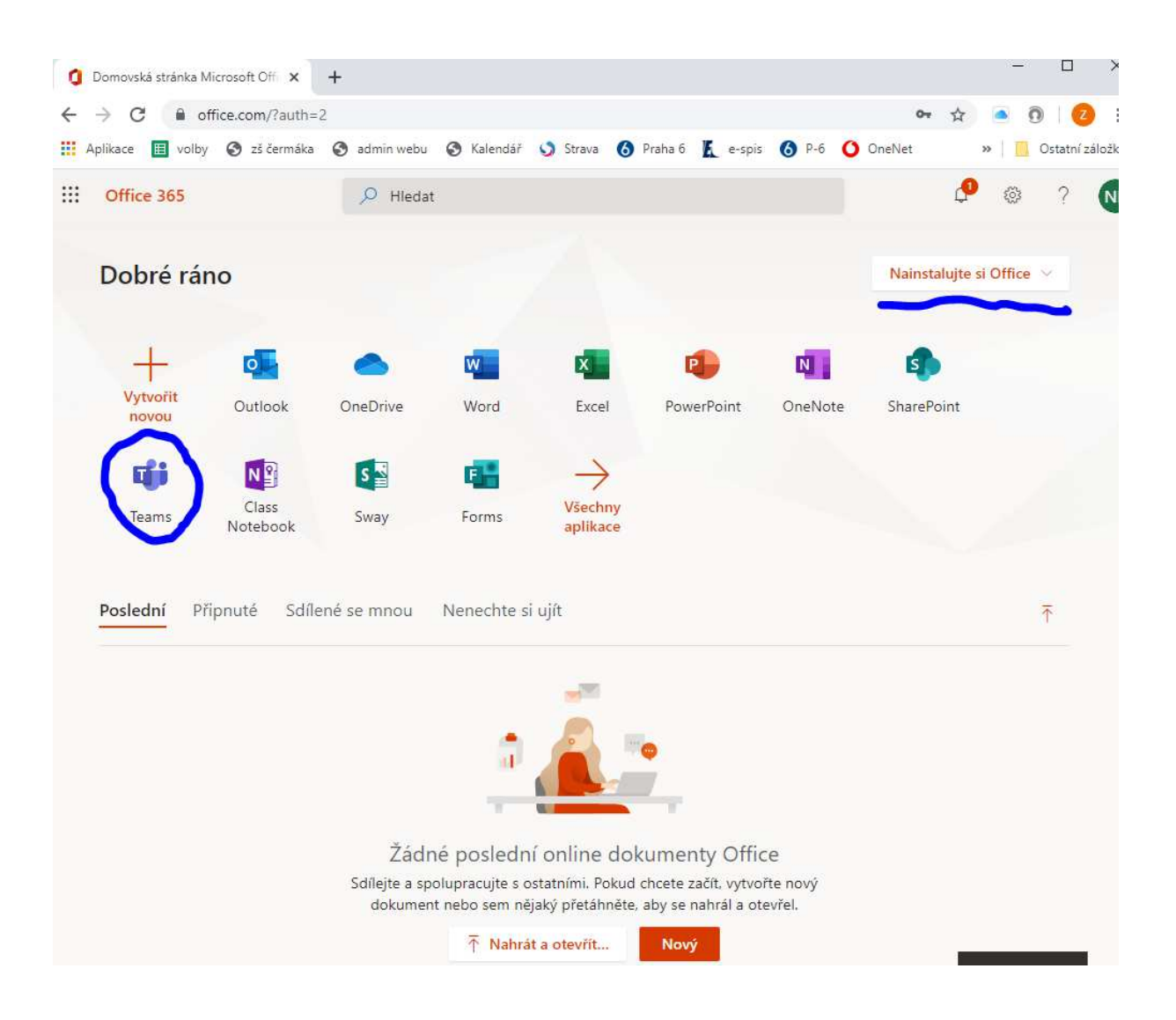